Leveraging JSON Web Tokens In IBM<sup>®</sup> Security Access Manager

Identity and Access Management Technical Support Webinar

8 August 2019

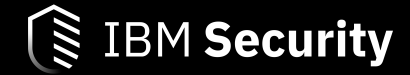

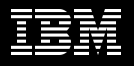

#### **Announcing IBM VIP Rewards**

Engage. Earn points. Get Rewards.

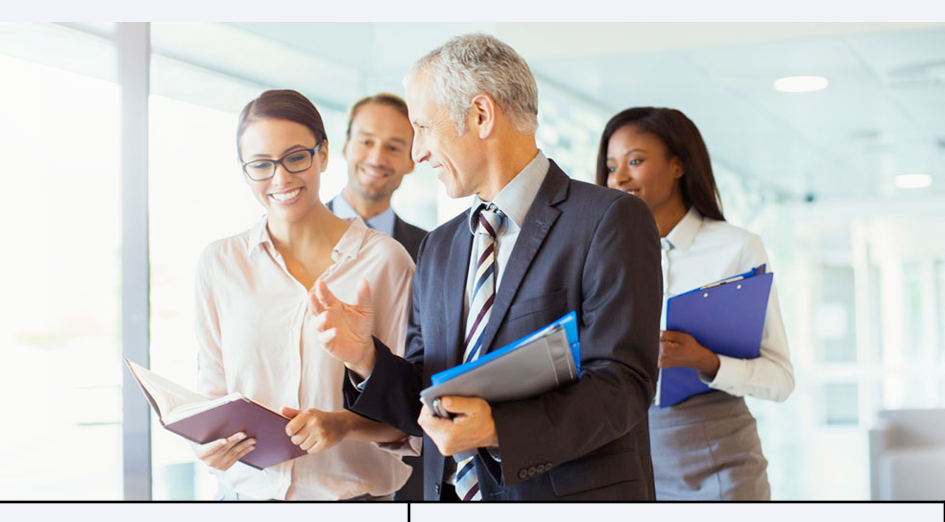

IBM VIP Rewards is a way to engage with and recognize the ways that you, the client, add value to IBM.

Complete fun challenges and get rewarded for interacting with IBM, learning new technologies and sharing your knowledge. Learn more... ibm.biz/vip-rewards Join IBM VIP Rewards for Security... ibm.biz/JoinIBMVIPRewards-Security

TBM

IBM VIP Rewards for Security

# SecurityLearningAcademy.com

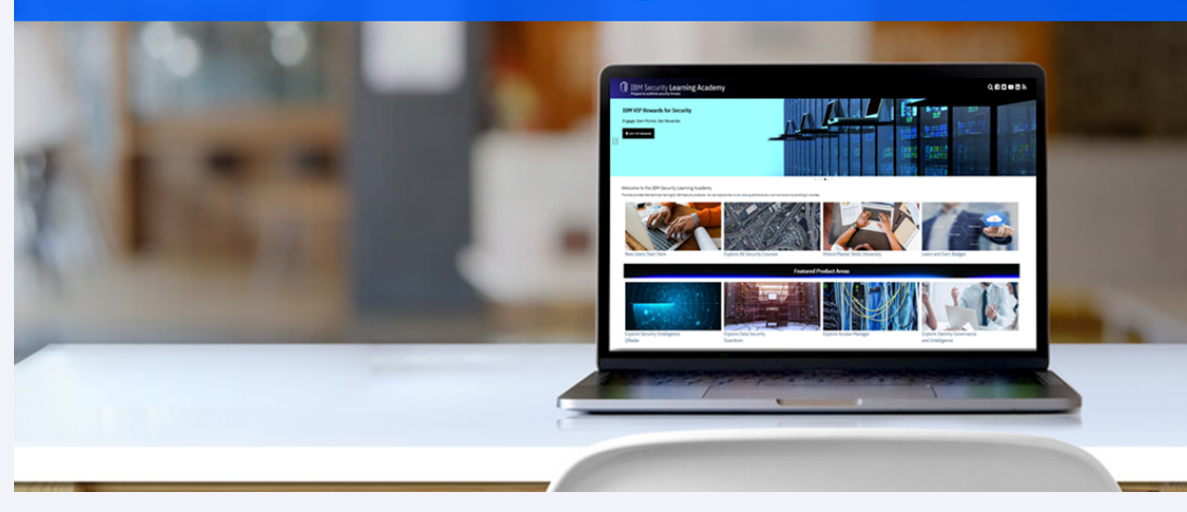

- Courses
- Videos
- Hands-on Labs
- Live Events
- Badges

Learning at no cost.

New content published daily.

#### Panel

#### Presenter

• Jack Yarborough – ISAM L2 Support

Panelists

- Annelise Quap ISAM L2 Support
- Nick Lloyd ISAM L2 Support

#### Goal of session

Understand the extensive ways a JSON Web Token can be utilized in the IBM<sup>®</sup> Security Access Manager ecosystem

#### Agenda

- Overview of OIDC mapping rules and how to manipulate the ID Token claims
- Utilizing Attribute Sources to populate JWT claims
- Sending a JWT to a junction application using SSO Junctions and Trust Chains
- Accepting Authorization headers with JWT content to create an authenticated session
- OAUTH 2.0 JWT Bearer Profile Overview

Overview of OIDC mapping rules and how to manipulate the ID Token claims

- Review of Mapping Rule Locations
- Support Published Technotes and Open Mic Resources

### **Review of Mapping Rule Locations**

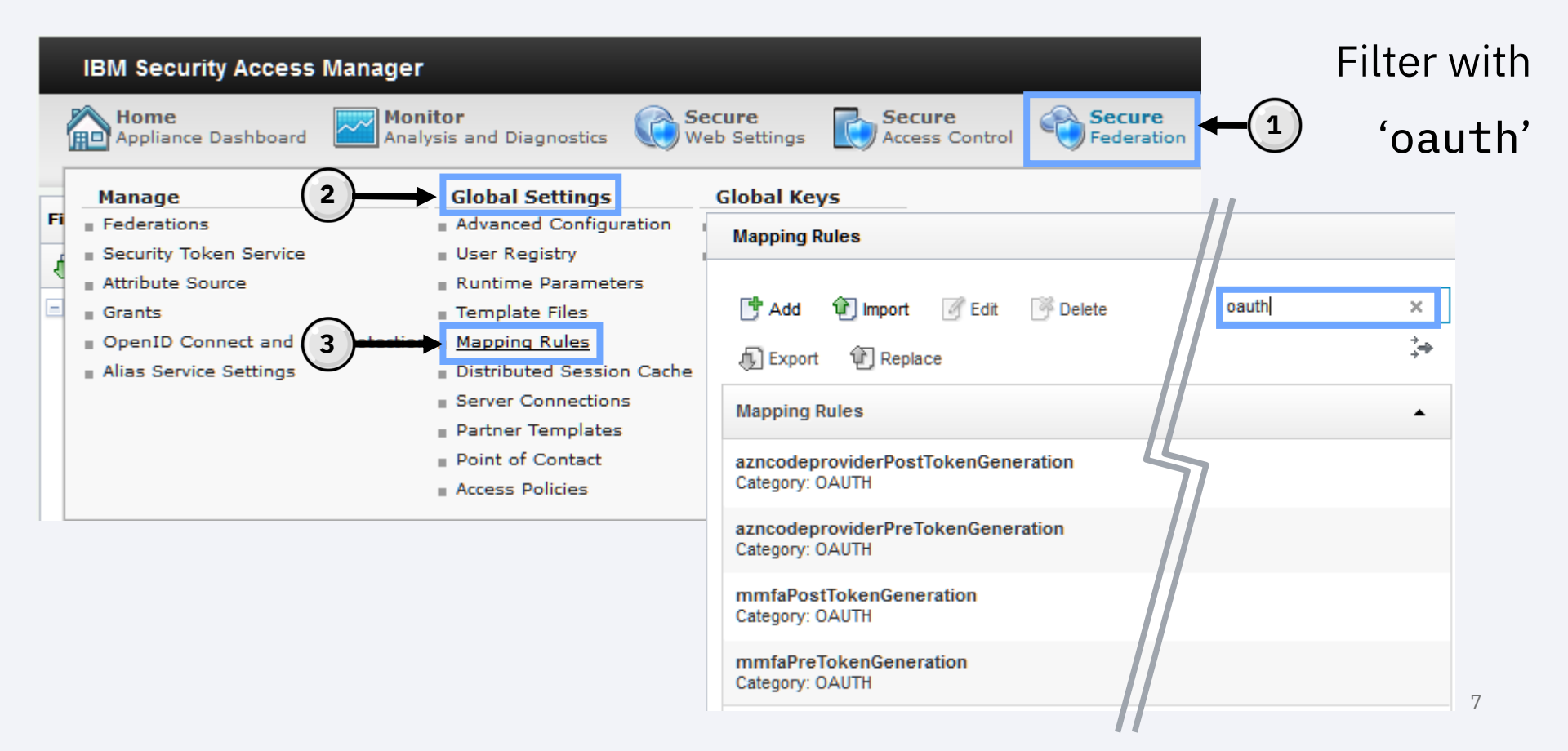

## **Review of Mapping Rule Locations**

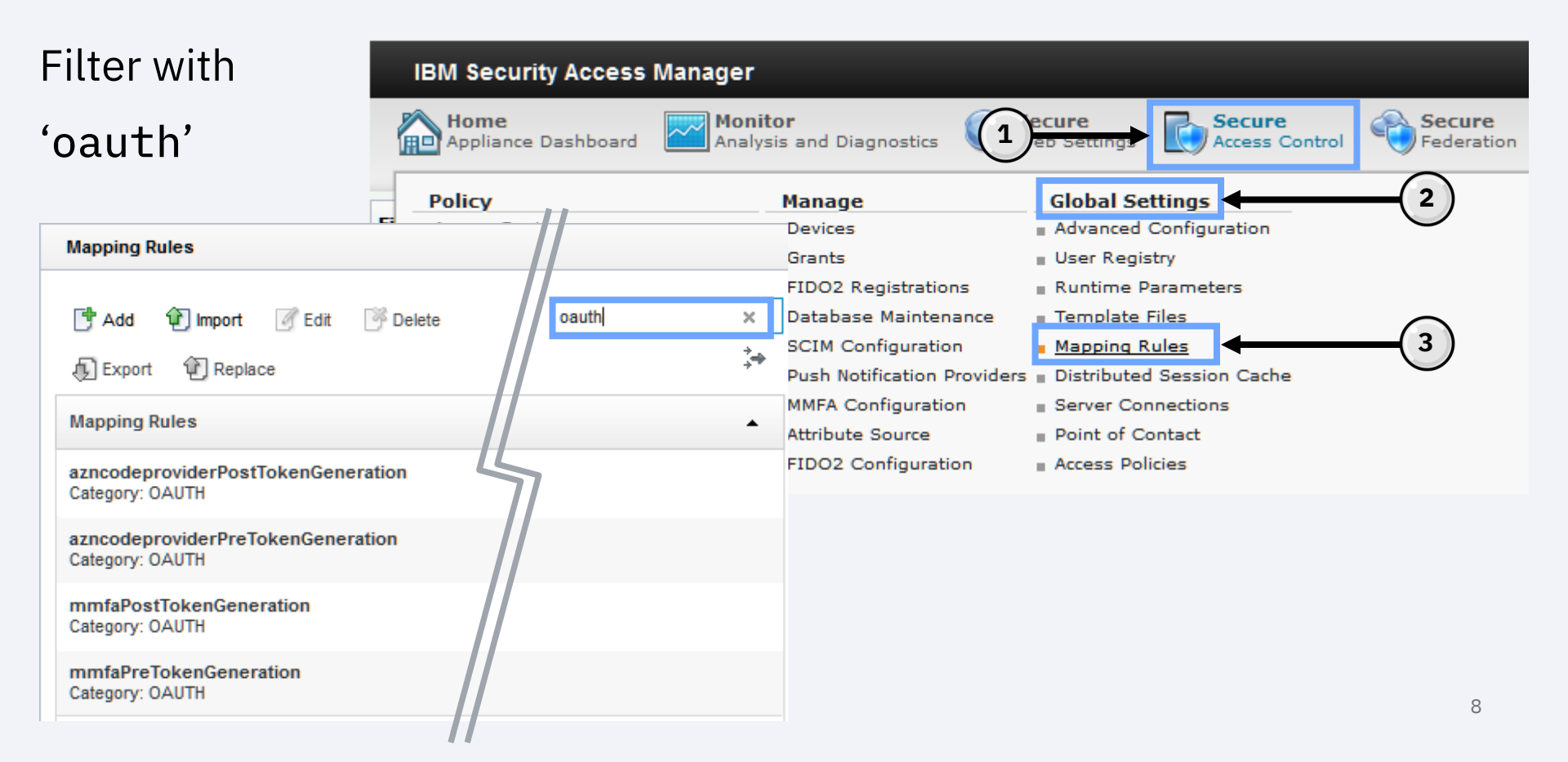

### Review of Mapping Rule Locations

| Home<br>Appliance Dashboard Monitor<br>Analysis and Diagnostics Secure<br>Web Settings Access Control                                                                                                    |          |
|----------------------------------------------------------------------------------------------------|----------|
|                                                                                                    |          |
| Policy       2       Manage       Global Settings         Access Control       Devices       Advanced Configuration         Authentication       Grants       User Registry         Risk Profiles       FIDO2 Regis       OpenID Connect and API Protection       Definitions Resources Clients       Mapping Rules         Attributes       Database Ma         Obligations       SCIM Config         Information Points       Push Notifice         Extensions       Attribute Sot         FIDO2 Confi       FIDO2 Confi         Attribute Sot       FIDO2 Confi         Attribute Sot       FIDO2 Confi         Attribute Sot       FIDO2 Confi         Attribute Sot       FIDO2 Confi         Attribute Sot       FIDO2 Confi         Attribute Sot       FIDO2 Confi         Attribute Sot       FIDO2 Confi         Attribute Sot       FIDO2 Confi         Attribute Sot       FIDO2 Confi         Attribute Sot       FIDO2 Confi | <b>←</b> |
| azncodeproviderPreTokenGeneration         Category: OAUTH         mmfaPostTokenGeneration         Category: OAUTH         mmfaPreTokenGeneration         Category: OAUTH                                                                                                    |          |

### Support Published Technotes and Open Mic Resources

Fine-Tuning ID Tokens in ISAM Advanced Access Control for OIDC Flows:

http://www.ibm.com/support/docview.wss?uid=ibm10878999

- Covers Authorization Code Flow
- Covers Implicit Flow
- Covers Userinfo output for Authorization Code flow
- Covers Userinfo output for Implicit flow

STSUniversalUser Overview:

http://www.ibm.com/support/docview.wss?uid=ibm10881007&aid=1

#### Utilizing Attribute Sources to populate JWT claims

- Attribute source location
- Creating an attribute source
- Attaching to an API protection
- Confirming attribute presence with trace logs
- Limiting attributes based on scope
- Testing the configuration

#### Attribute source location

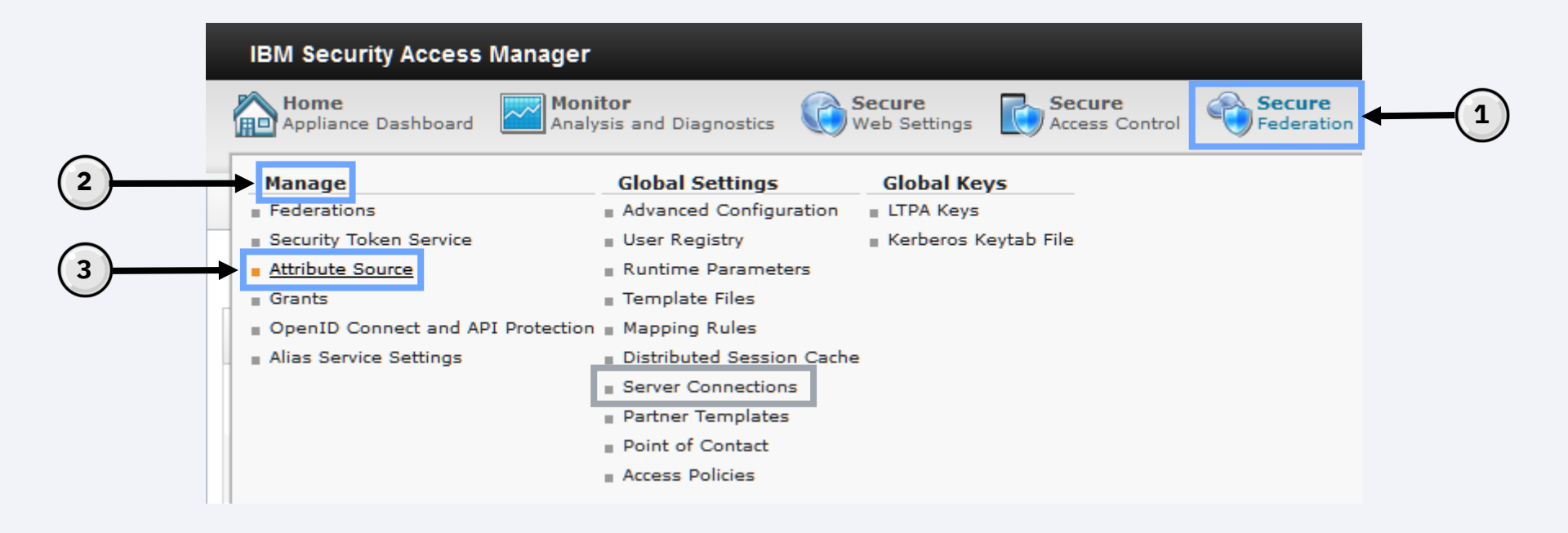

#### Attribute Sources can hold a fixed value

| Attribute Source                               | Add Attribute Source                                    |
|------------------------------------------------|---------------------------------------------------------|
| Add  Edit Delete Refresh Fixed Credential LDAP | Type: Fixed Attribute Name: fixedname Value: fixedvalue |
|                                                | Add Cancel                                              |

Attribute Sources can be associated with Reverse Proxy credential entries

We've mapped 'AZN\_CRED\_QOP\_INFO'

to 'tls-connection-data'

| Attribute Sou | rce    |          |           |  |
|---------------|--------|----------|-----------|--|
| 🛃 Add 🗢       | P Edit | 避 Delete | 🍫 Refresh |  |
| Fixed         |        |          |           |  |
| Credential 1  | ne     |          |           |  |
| LDAP          |        |          |           |  |

| Add Attribute So     | purce                                |   |
|----------------------|--------------------------------------|---|
| Туре:                | Credential                           |   |
| Attribute Name:      | tls-connection-data                  |   |
| Credential Attribute | AZN_CRED_QOP_INFO 👻                  |   |
|                      | AUTHENTICATION_LEVEL                 |   |
|                      | AZN_CRED_AUTHNMECH_INFO              |   |
|                      | AZN_CRED_AUTHZN_ID                   |   |
|                      | AZN_CRED_AUTH_METHOD                 |   |
|                      | AZN_CRED_BROWSER_INFO                | _ |
|                      | AZN_CRED_GROUPS                      |   |
|                      | AZN_CRED_GROUP_REGISTRY_IDS          |   |
|                      | AZN_CRED_GROUP_UUIDS                 |   |
|                      | AZN_CRED_IP_FAMILY                   |   |
|                      | AZN_CRED_MECH_ID                     |   |
|                      | AZN_CRED_NETWORK_ADDRESS_STR         |   |
|                      | AZN_CRED_PRINCIPAL_DOMAIN            |   |
|                      | AZN_CRED_PRINCIPAL_NAME              |   |
|                      | AZN_CRED_PRINCIPAL_UUID              |   |
|                      | AZN_CRED_QOP_INFO                    |   |
|                      | AZN_CRED_REGISTRY_ID                 |   |
|                      | tagvalue_login_user_name             |   |
|                      | tagvalue_max_concurrent_web_sessions |   |

You can also map custom credential attributes by manually specifying a value in the 'Credential Attribute' field

|                                                                                                    | Add Attribute Source                                                                                                    |
|----------------------------------------------------------------------------------------------------|----------------------------------------------------------------------------------------------------|
| Attribute Source         Image: Add ▼       Image: Edit         Image: Edit       Image: Edit         Fixed       Image: Edit         Credential       ne         LDAP | Type:       Credential         Attribute Name:       aac-auth-types         Credential Attribute       authenticationTypes |
|                                                                                                    | Add Cancel                                                                                                    |

Attribute Sources can retrieve values from LDAP servers as well.

This requires a predefined

'Server Connection'.

| 🛃 🛧 🔁      | 🖋 Edit | 🧗 Delete | 🍫 Refresh |   |
|------------|--------|----------|-----------|---|
| Fixed      |        |          |           | _ |
| Credential | ne     |          |           |   |
| LDAP       |        |          |           |   |
|            | _      |          |           |   |
|            |        |          |           |   |

| Туре:              | LDAP                                        |
|--------------------|---------------------------------------------|
| Attribute Name:    | Idap-commonName                             |
| LDAP Attribute:    | cn                                          |
| Server Connection: | AD-hyperv.lab 👻                             |
| Scope:             | Subtree                                     |
| Selector:          |                                             |
| Search filter:     | userPrincipalName={AZN_CRED_PRINCIPAL_NAME} |
| Base DN:           | CN=Users,DC=hyperv,DC=lab                   |

Documentation Reference :

### Attaching to an API protection

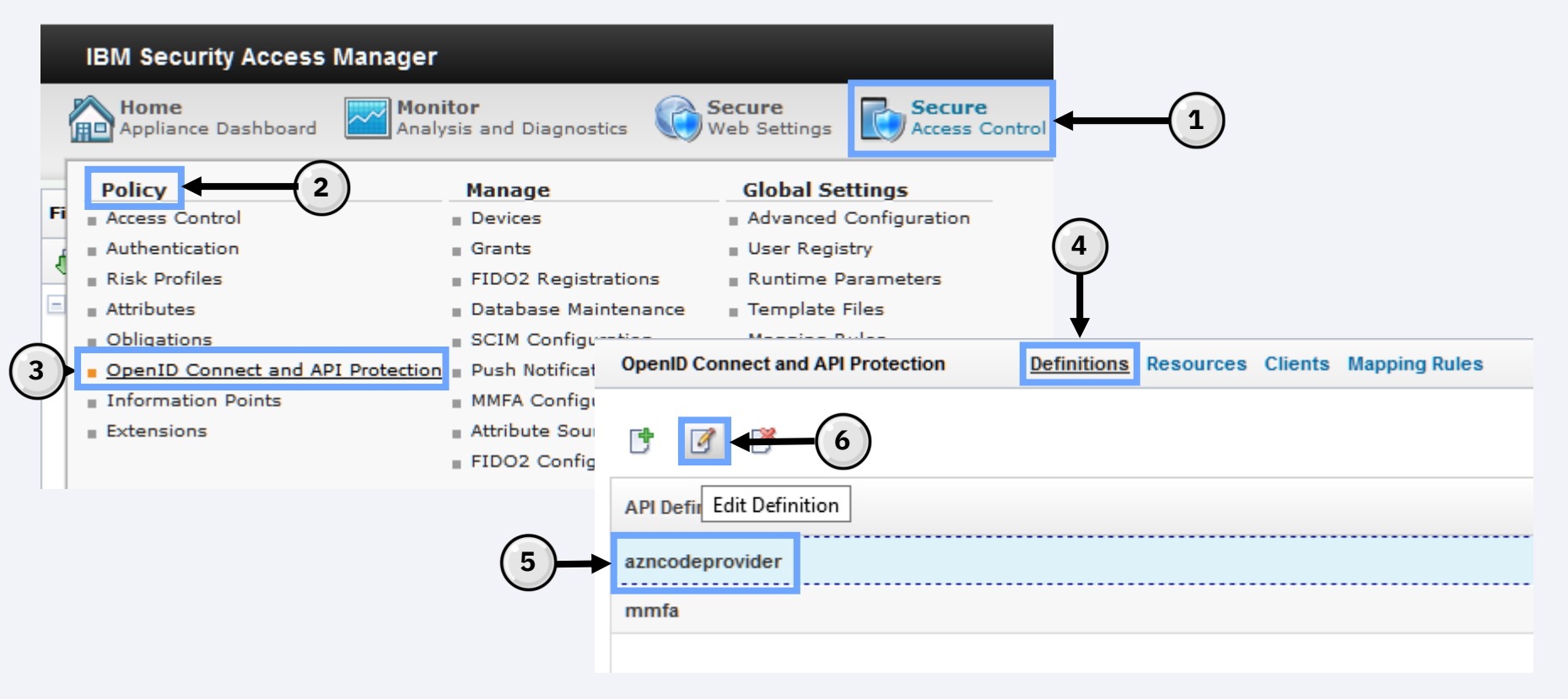

#### Attaching to an API protection

The 'Attribute Name' will be the name referenced in the mapping rules

| ✓ OpenID Connect Provider |                     |          |  |  |  |  |
|---------------------------|---------------------|----------|--|--|--|--|
|                           |                     |          |  |  |  |  |
| Attribute mapping         |                     |          |  |  |  |  |
|                           |                     |          |  |  |  |  |
| Belete                    |                     |          |  |  |  |  |
| Attribute Name            | Attribute Source    |          |  |  |  |  |
| attrSrc-fixedvalue        | fixedname           | <b>•</b> |  |  |  |  |
| attrSrc-credAttr          | tls-connection-data | -        |  |  |  |  |
| attrSrc-customAttr        | aac-auth-types      | -        |  |  |  |  |
| attrSrc-IdapAttr          | Idap-commonName     | <b>•</b> |  |  |  |  |

# Confirming attribute presence with trace logs

#### Example mapping rule syntax:

var fixedAttrSrcAttr = stsuu.getAttributeContainer().getAttributeValueByNameAndType("attrSrcfixedvalue","urn:ibm:names:ITFIM:5.1:accessmanager"); IDMappingExtUtils.traceString("Fixed Attribute Source Attribute Value: [" + fixedAttrSrcAttr + "]");

var credAttrSrcAttr = stsuu.getAttributeContainer().getAttributeValueByNameAndType("attrSrccredAttr","urn:ibm:names:ITFIM:5.1:accessmanager"); IDMappingExtUtils.traceString("Credential Attribute Source Attribute Value: [" + credAttrSrcAttr + "]");

var customCredAttrSrcAttr = stsuu.getAttributeContainer().getAttributeValueByNameAndType("attrSrccustomAttr","urn:ibm:names:ITFIM:5.1:accessmanager"); IDMappingExtUtils.traceString("Custom Credential Attribute Source Attribute Value: [" + customCredAttrSrcAttr + "]");

var ldapAttrSrcAttr = stsuu.getAttributeContainer().getAttributeValueByNameAndType("attrSrcldapAttr","urn:ibm:names:ITFIM:5.1:accessmanager"); IDMappingExtUtils.traceString("LDAP Attribute Source Attribute Value: [" + ldapAttrSrcAttr + "]");

#### Trace Specification:

com.tivoli.am.fim.trustserver.sts.utilities.IDMappingExtUtils.\*=ALL

## Confirming attribute presence with trace logs

#### Example STSUU contents:

<stsuuser:AttributeList>

<stsuuser:Attribute\_name="attrSrc-credAttr" type="urn:ibm:names:ITFIM:5.1:accessmanager"> <stsuuser:Value><mark>SSK: TLSV12: 9C</mark></stsuuser:Value> </stsuuser:Attribute>

<stsuuser:Attribute\_name="attrSrc-fixedvalue" type="urn:ibm:names:ITFIM:5.1:accessmanager"> <stsuuser:Value><mark>fixedvalue</mark></stsuuser:Value> </stsuuser:Attribute>

```
<stsuuser:Attribute name="attrSrc-customAttr" type="urn:ibm:names:ITFIM:5.1:accessmanager"/>
```

```
<stsuuser:Attribute_name="attrSrc-ldapAttr" type="urn:ibm:names:ITFIM:5.1:accessmanager">
<stsuuser:Value><mark>Joseph_User</mark></stsuuser:Value>
</stsuuser:Attribute>
```

### Confirming attribute presence with trace logs

#### Trace Output:

[8/2/19 3:37:05:376 CDT] 00000426 id=00000000 om.tivoli.am.fim.trustserver.sts.utilities.IDMappingExtUtils >
traceString ENTRY Fixed Attribute Source Attribute Value: [fixedvalue]

[8/2/19 3:37:05:376 CDT] 00000426 id=00000000 om.tivoli.am.fim.trustserver.sts.utilities.IDMappingExtUtils <
traceString RETURN</pre>

[8/2/19 3:37:05:376 CDT] 00000426 id=00000000 om.tivoli.am.fim.trustserver.sts.utilities.IDMappingExtUtils >
traceString ENTRY Credential Attribute Source Attribute Value: [SSK: TLSV12: 9C]

[8/2/19 3:37:05:376 CDT] 00000426 id=00000000 om.tivoli.am.fim.trustserver.sts.utilities.IDMappingExtUtils <
traceString RETURN</pre>

[8/2/19 3:37:05:377 CDT] 00000426 id=00000000 om.tivoli.am.fim.trustserver.sts.utilities.IDMappingExtUtils >
traceString ENTRY Custom Credential Attribute Source Attribute Value: [null]

[8/2/19 3:37:05:377 CDT] 00000426 id=00000000 om.tivoli.am.fim.trustserver.sts.utilities.IDMappingExtUtils <
traceString RETURN</pre>

[8/2/19 3:37:05:377 CDT] 00000426 id=00000000 om.tivoli.am.fim.trustserver.sts.utilities.IDMappingExtUtils >
traceString ENTRY LDAP Attribute Source Attribute Value: [Joseph User]

[8/2/19 3:37:05:377 CDT] 00000426 id=00000000 om.tivoli.am.fim.trustserver.sts.utilities.IDMappingExtUtils <
traceString RETURN</pre>

### Limiting attributes based on scope

You can extend the '*definition*PreTokenGeneration' mapping rule logic block on lines 743-750 to extend scope functionality.

#### Example code: if (temp\_attr.getValues()[scope].includes("fixed") { is\_fixed\_scope = true; } if (temp\_attr.getValues()[scope].includes("credential") { is\_cred\_scope = true; } if (temp\_attr.getValues()[scope].includes("custom") { is\_custom\_scope = true; } if (temp\_attr.getValues()[scope].includes("ldap") { is\_ldap\_scope = true; } if (temp\_attr.getValues()[scope].includes("all") { is\_all\_scope = true; }

## Limiting attributes based on scope

You would then add logic in the '*definition*PreTokenGeneration' mapping rule to the 'if (populate\_id\_token || save\_cred\_attrs) {' block to extend the scope functionality.

#### Example code snippet of 'all' scope logic:

```
if(is_all_scope) {
    if(fixedAttrSrcAttr !=null && fixedAttrSrcAttr != "") {
        stsuu.addAttribute(new com.tivoli.am.fim.trustserver.sts.uuser.Attribute("fixedAttribute", "urn:ibm:jwt:claim",
        fixedAttrSrcAttr));
        } else {
        stsuu.addAttribute(new com.tivoli.am.fim.trustserver.sts.uuser.Attribute("fixedAttribute", "urn:ibm:jwt:claim",
        "missing"));
     }
}
```

#### Full example JavaScript file located at :

https://github.com/IBM-Security/isam-support/blob/master/config-

example/aac/oauth\_js/oidc/implicit/oauth-oidc-implicit-preTokenGeneration-attributeSource-with-scope.js

#### My test requested used an 'Implicit' flow for simplicity. Scope of 'all'

https://isam9070.hyperv.lab/mga/sps/oauth/oauth20/authorize?client\_id=implicit\_client&scope=op enid%20all&response\_type=id\_token&redirect\_uri=https://jwt.io&nonce=blah&state=blah

```
PAYLOAD: DATA
    "customAttribute": "missing",
    "nonce": "blah",
    "credentialAttribute": "SSK: TLSV12: 9C",
   "iat": 1564737674,
    "iss": "https://isam9070.hyperv.lab/oidc/implicit",
   "fixedAttribute": "fixedvalue",
    "sub": "juser",
    "exp": 1564741814,
    "ldapAttribute": "Joseph User",
    "aud": "implicit_client"
```

#### My test requested used an 'Implicit' flow for simplicity. Scope of 'ldap'

https://isam9070.hyperv.lab/mga/sps/oauth/oauth20/authorize?client\_id=implicit\_client&scope=op enid%20ldap&response\_type=id\_token&redirect\_uri=https://jwt.io&nonce=blah&state=blah

| PAYLOAD: DATA                                       |
|-----------------------------------------------------|
|                                                     |
| {                                                   |
| "nonce": "blah",                                    |
| "iat": 1564738326,                                  |
| "iss": "https://isam9070.hyperv.lab/oidc/implicit", |
| "sub": "juser",                                     |
| "exp": 1564742466,                                  |
| "ldapAttribute": "Joseph User",                     |
| "aud": "implicit_client"                            |
| }                                                   |

# My test requested used an 'Implicit' flow for simplicity. Scope of 'ldap' and 'fixed'

https://isam9070.hyperv.lab/mga/sps/oauth/oauth20/authorize?client\_id=implicit\_client&scope=op enid%20fixed%20ldap&response\_type=id\_token&redirect\_uri=https://jwt.io&nonce=blah&state=blah

```
PAYLOAD: DATA

{
    "nonce": "blah",
    "iat": 1564741829,
    "iss": "https://isam9070.hyperv.lab/oidc/implicit",
    "fixedAttribute": "fixedvalue",
    "sub": "juser",
    "exp": 1564745969,
    "ldapAttribute": "Joseph User",
    "aud": "implicit_client"
}
```

#### Sending a JWT to a junction application using SSO Junctions and Trust Chains

- Documentation Reference
- Creating an STS Module Template
- Creating an STS Chain
- Configuring the SSO Junction
- Editing the Reverse Proxy Configuration File
- Testing the Configuration

#### **Documentation Reference**

Reverse Proxy SSO Junction related documentation:

#### Single sign-on with the Security Token Service

• The documentation defines how the Trust Service Chain should be configured

#### Stanza Reference: [tfimsso:/junction]

• Stanza reference for the [tfimsso] stanza

#### Stanza Reference: [tfim-cluster:cluster]

• Stanza reference for the SOAP call to the STS cluster

#### Navigate to the 'Security Token Service' Menu

| IBM Security Acces                                                                                                | ss Manager                                                                                                    |  |
|----------------------------------------------------------------------------------------------------|----------------------------------------------------------------------------------------------------|--|
| Home<br>Appliance Dashboar                                                                                        | rd Monitor<br>Analysis and Diagnostics Secure<br>Web Settings Secure<br>Access Control Secure<br>Federation                                                                                                    |  |
| Manage  Federations  Security Token Service  Attribute Source  Grants  OpenID Connect and  Alias Service Settings | Global Settings       Global Keys         Advanced Configuration       LTPA Keys         User Registry       Kerberos Keytab File         Runtime Parameters       Template Files         API Protection       Mapping Rules         Distributed Session Cache       Distributed Session Cache |  |
|                                                                                                    | <ul> <li>Server Connections</li> <li>Partner Templates</li> <li>Point of Contact</li> <li>Access Policies</li> </ul>                                                                                                    |  |

2

Navigate to the 'Templates' sub menu and 'Add' a new Template

| IBM Security Access Manager                                                              |                            |
|------------------------------------------------------------------------------------------|----------------------------|
| Home Monitor Appliance Dashboard Analysis and Diagnostics Secure Web Settings Access Col | ntrol Secure<br>Federation |
| Security Token Service Module Chains Templates                                           |                            |
| <br>Templates                                                                            | Filter                     |
| No items to display                                                                      |                            |

Add a 'Name' and 'Description' for your Template

| New Ten     | plate                               |   |
|-------------|-------------------------------------|---|
| * Name:     | jwt-sso-jct-template                | 1 |
| Description | Template for a JWT STS SSO Junction |   |
| 2           | OK Cancel                           |   |

Select 'OK' to create the Template

Select your template, add modules, and specify the 'Mode' of operation

| Security Token Service Module Chains Templates Modules      |                 |                                                                                |
|-------------------------------------------------------------|-----------------|--------------------------------------------------------------------------------|
| 📑 Add 🧭 Edit 🎯 Delete                                       | Filter 2        | Add 🖗 Delete 👚 Move Up 🗣 Move Down                                             |
| Templates                                                   | <b>.</b>        | Template Contents                                                              |
| jwt-sso-jct-template<br>Template for a JWT STS SSO Junction |                 | Default IVCred Token<br>Default IV Credential Token Instance<br>Mode: Validate |
|                                                             | Add to Template | stance                                                                         |

Navigate to the 'Module Chains' sub menu

Select the 'Add' button to create a new STS Chain

| Security Token Service | Module Chains | Templates | Modules |
|------------------------|---------------|-----------|---------|
| 📑 Add 🕜 Edit 🖻         | È Delete      |           |         |
| Module Chains          |               |           |         |
|                        |               |           |         |

Use a descriptive naming convention for the 'Name' and provide an optional 'Description'. Select the 'Template' that we created earlier for use.

| Overview Lookup | Security Properties                   |   |
|-----------------|---------------------------------------|---|
| * Name:         | jwt-sso-jct-chain                     |   |
| Description:    | Trust Chain for the 'jwtsso' junction |   |
|                 |                                       |   |
| * Template:     | jwt-sso-jct-template                  | * |
| Description:    | Template for a JWT STS SSO Junction   |   |

The Reverse Proxy client uses WS-Trust 1.3 so the 'Issue (Oasis)' 'Request type' is mandatory.

Customize the 'Applies to' 'Address' for this specific junction.

The 'Issuer' 'Address' is per the documentation.

Choose the 'JWT' token type.

| erview Lookup                                       | Security Properties                                    |
|-----------------------------------------------------|--------------------------------------------------------|
| * Request Type:                                     | Issue (Oasis)                                          |
| * URI:                                              | http://docs.oasis-open.org/ws-sx/ws-trust/200512/lssue |
| Lookup Type:                                        | Traditional WS-Trust Elements     XPath                |
| Applies to                                          |                                                        |
| * Address:                                          | https://isam9070.hyperv.lab/jwtsso                     |
| Service Name:                                       |                                                        |
| Port Type:                                          | :                                                      |
|                                                     |                                                        |
| Issuer                                              |                                                        |
| Issuer<br>* Address:                                | amwebrte-sts-client                                    |
| Issuer<br>* Address:<br>Service Name:               | amwebrte-sts-client :                                  |
| Issuer<br>* Address:<br>Service Name:<br>Port Type: | amwebrte-sts-client :                                  |

35

The only properties that need to be edited are related to the 'Default Jwt Module'

From the 'Properties' tab optionally select a 'Signature algorithm', 'Signing shared symmetric key', and when applicable a 'Certificate Database' and 'Certificate Label'

| rview Lookup Securit                                                              | ty Properties                  |
|-----------------------------------------------------------------------------------|--------------------------------|
| mplate Contents                                                                   | Default Jwt Module (Issue)     |
| f <b>ault IVCred Token</b><br>fault IV Credential Token Instance<br>ide: Validate | JWT Signing                    |
| f <b>ault Jwt Module</b><br>fault Jwt Module Instance<br>de: Issue                | Signature algorithm<br>RS256 💌 |
|                                                                                   | Sioning shared symmetric key   |
|                                                                                   | Certificate Database           |

Encryption is optional.

I won't be encrypting for my example.

Here we have the 'Claims configuration' where the JWT 'Issuer', 'Subject', 'Audience', 'Expiration' and other JWT related attributes can be specified.

| New Module Chain                                                               |                                                             |
|--------------------------------------------------------------------------------|-------------------------------------------------------------|
| Overview Lookup Security                                                       | Properties                                                  |
| Template Contents                                                              | Claim configuration                                         |
| Default IVCred Token<br>Default IV Credential Token Instance<br>Mode: Validate | Value of 'iss' to include<br>https://isam9070.hyperv.lab/jw |
| Default Jwt Module<br>Default Jwt Module Instance<br>Mode: Issue               | Value of 'sub' to include<br>{AZN_CRED_PRINCIPAL_NAM        |
|                                                                                | Value of 'aud' to include                                   |
|                                                                                | Include 'exp' claim                                         |
|                                                                                | JWT lifetime<br>3600                                        |

#### Editing the Reverse Proxy Configuration File

The Reverse Proxy configuration file needs to be updated before the junction can be created.

Here are example proxy configuration entries that are required for the SSO junction to work: [tfimsso:/jwtsso] always-send-tokens = true applies-to = https://isam9070.hyperv.lab/jwtsso one-time-token = true preserve-xml-token = false token-collection-size = 1 renewal-window = 15 token-type = urn:ietf:params:oauth:token-type:jwt token-transmit-type = header token-transmit-name = jwt-authorization tfim-cluster-name = isam-federation

[tfim-cluster: isam-federation]
server = 9,https://localhost/TrustServerWST13/services/RequestSecurityToken
timeout = 20
handle-pool-size = 10
handle-idle-timeout = 10
basic-auth-user = easuser
basic-auth-passwd = passw0rd
ssl-keyfile = pdsrv.kdb
ssl-keyfile-stash = pdsrv.sth

### Configuring the SSO Junction

Create a junction for this JWT SSO solution. Our example will be a 'Standard' type junction making a 'TCP' connection named '/jwtsso'

| Create a Star | ndard Junctio | n                       |          |              |             | х |
|---------------|---------------|-------------------------|----------|--------------|-------------|---|
| Junction      | Servers       | Basic Authentication    | Identity | SSO and LTPA | General     |   |
| Crea          | tion of a jur | nction for an initial s | erver    | Ju           | nction Type |   |
| Junction      | ı Point Name  | *                       |          | (i) T(       | CP          |   |
| /jwtsso       | tion          |                         |          | <u>s</u>     | 5L          |   |
| Descript      |               |                         |          | <u> </u>     | CP Proxy    |   |

### Configuring the SSO Junction

On the 'Servers' sub menu add the 'Target Backend Server(s)'. Here you can add multiple servers for failover if necessary.

| Create a Stan | dard Junctio     | n                    |             |                 |             |     | х |
|---------------|------------------|----------------------|-------------|-----------------|-------------|-----|---|
| Junction      | Servers          | Basic Authentication | Identity    | SSO and LTPA    | General     |     |   |
| Targe         | t Backend        | Servers. At least on | e server is | required to cre | ate a junct | ion |   |
| 🔶 New         | 🛛 🗐 Edit         | 🗙 Delete             |             |                 |             |     |   |
| Ho            | stname           |                      |             |                 |             |     |   |
| ₩             | No filter applie | d                    |             |                 |             |     |   |
| .be ()        | hyperv.lab       |                      |             |                 |             |     |   |
|               |                  |                      |             |                 |             |     |   |

### Configuring the SSO Junction

On the 'Identity' sub menu be sure to select 'Enable TFIM SSO', this is critical to the operation of the STS SSO Junction.

| Create a Standard Junction                                                                                                    | Х |
|----------------------------------------------------------------------------------------------------|---|
| Junction Servers Basic Authentication Identity SSO and LTPA General                                                                                                    |   |
| Supply identity information in HTTP headers                                                                                                    | ^ |
| HTTP Basic Authentication Header       Preserve names for non-domain cookies         Filter       Include session cookie         GSO Resource or Group       Include original junction path in cookies         HTTP Header Identity Information       Insert client IP address         IV-USER       Image: Comparison |   |
| IV-USER-L<br>IV-GROUPS                                                                                                    |   |

At this point we can 'Save' the junction.

To test the configuration, simply make a request to the junction.

You can trace the STS Connection using 'pdweb.sso.tfim' tracing

2019-08-02-09:48:40.783-05:00I----- thread(4) trace.pdweb.sso.tfim:8 /build/isam/src/i4w/pdwebrte/sso/tfim/AMWTFIMClient.cpp:328: EXIT AMWTFIMClient::requestSecurityToken err=00000000

2019-08-02-09:48:40.783-05:00I----- thread(4) trace.pdweb.sso.tfim:9 /build/isam/src/i4w/pdwebrte/sso/tfim/AMWTFIMClient.cpp:346: token[ 0]: expires=--does not expire-token=eyJraWQiOiJvSVoyY2IyUTZJWF9V0EN5LUF0R1BaX095eFppX05XUXVreWRo0URRLXJjIiwiYWxnIjoiU1MyNTYif0.eyJ1bWFpbEFkZHJ1c 3MiOiJqdXNlckBoeXBlcnYubGFiIiwiQVpOXONSRURfQVVUSF9NRVRIT0QiOiJmYWlsb3Zlci1wYXNzd29yZCIsInRhZ3ZhbHVlX3VzZXJfc2Vzc21 vb19pZCI6ImFYTmhiVGt3TnpCc2JXa3VhSGx3WlhKMkxteGhZaTFrWldaaGRXeDBBQT09X1hVU1BNd0FBQUFJQUFBQXdNMD1FWGNqTEc5eEtmd0FBU VVOS1ZFbDNUV1JZT1RKb01WaEdURXBDU1RoS01FNUxRekJpTkZKUmRWcHpWblo2WjJoaU56Z3dUa2RyYzBsQzpkZWZhdWx0IiwiQVpOX0NSRURfUFJ JTkNJUEFMX1VVSUQiOiI0ZTdkMGViMi1hYWJhLTExZTktODM1NC0wMDE1NWR1MDIxOWYiLCJBWk5fQ1JFRF9RT1BfSU5GTyI6I1NTSzogVExTVjEyO iA50yIsIkFaT19DUkVEX1BSSU5DSVBBTF9ET01BSU4i0iJEZWZhdWx0IiwiQVVUSEVOVE1DQVRJT05fTEVWRUwi0iIwIiwiQVpOX0NSRURfUkVHSVN UUllfSUQiOiJjbj1qdXNlcixkYz1pc3dnYSIsIkFaT19DUkVEX0FVVEhfRVBPQ0hfVE1NRSI6IjE1NjQ3NTc4MTEiLCJBWk5fQ1JFRF9ORVRXT1JLX 0FERFJFU1NfU1RSIjoiMTAuMi4wLjEiLCJBWk5f01JFRF9BVVRITk1F00hfSU5GTyI6IkZhaWxvdmVyIEF1dGhlbnRpY2F0aW9uIiwi0Vp0X0NSRUR fUFJJTkNJUEFMX05BTUUi0iJqdXNlciIsIkFaTl9DUkVEX0l0X0ZBTU1MWSI6IkFGX0l0RV0iLCJ0YWd2YWx1ZV9zZXNzaW9uX2luZGV4IioiYzI2N zY3N2EtYjUzNS0xMWU5LWFmMTgtMDAxNTVkZTAyMT1mIiwiQVpOX0NSRURfTkVUV09SS19BRERSRVNTX0JJTiI6IjB4MGEwMjAwMDEiLCJBWk5fQ1J FRF9CUk9XU0VSX010Rk8i0iJNb3ppbGxhLzUuMCAoV21uZG93cyB0VCAxMC4w0yBXaW42NDsgeDY0KSBBcHBsZVd1YktpdC81MzcuMzYgKEtIVE1ML CBsaWtlIEdlY2tvKSBDaHJvbWUvNzYuMC4z0DA5Ljg3IFNhZmFyaS81MzcuMzYiLCJBWk5f01JFRF9WRVJTSU90IjoiMHgwMDAwMDkwNyIsIkFaTl9 DUkVEX01F00hfSU0i0iJJV19MREF0X1YzLjAiLCJBWk5f01JFRF9BVVRIWk5fSU0i0iJjbj1qdXNlcixkYz1pc3dnYSIsInRhZ3ZhbHV1X21heF9jb 25jdXJyZW50X3dlYl9zZXNzaW9ucyI6InVuc2V0IiwidGFndmFsdWVfbG9naW5fdXNlcl9uYW1lIjoianVzZXIiLCJpc3Mi0iJodHRwczovL2lzYW0 5MDcwLmh5cGVydi5sYWIvand0c3NvIiwiZXhwIjoxNTY0NzYxNDI5fQ...

Partial Output from 'https://jwt.io'

```
PAYLOAD: DATA
    "emailAddress": "juser@hyperv.lab",
    "AZN_CRED_AUTH_METHOD": "failover-password",
    "tagvalue_user_session_id":
 "aXNhbTkwNzBsbWkuaHlwZXJ2LmxhYi1kZWZhdWx0AA==_XURPMwAAAAIA
 AAAwM09EXcjLG9xKfwAAQUNKVE13TWRYOTJoMVhGTEpCSThKME5LQzBiNF
 JRdVpzVnZ6Z2hiNzgwTkdrc01C:default",
    "AZN_CRED_PRINCIPAL_UUID": "4e7d0eb2-aaba-11e9-8354-
 00155de0219f",
    "AZN_CRED_QOP_INFO": "SSK: TLSV12: 9C",
    "AZN_CRED_PRINCIPAL_DOMAIN": "Default",
   "AUTHENTICATION_LEVEL": "0",
```

#### Output in parsed 'pdweb.snoop' trace

(32) 2019-08-02-10:00:55.028 WebSEAL (10.2.1.18:44586) to BackEnd (10.2.1.2:80) sending 2622 bytes GET / HTTP/1.1

iv\_server\_name: default-webseald-isam9070lmi.hyperv.lab
iwt-authorization:

eyJraWQiOiJvSVoyY2IyUTZJWF9V0EN5LUF0R1BaX095eFppX05XUXVreWRoQURRLXJjIiwiYWxnIjoiUlMyNTYifQ.eyJlbWFpbEFkZHJlc 3MiOiJqdXNlckBoeXBlcnYubGFiIiwiQVpOX0NSRURfQVVUSF9NRVRIT0QiOiJmYWlsb3Zlci1wYXNzd29yZCIsInRhZ3ZhbHV1X3VzZXJfc 2Vzc21vb19pZCI6ImFYTmhiVGt3TnpCc2JXa3VhSGx3WlhKMkxteGhZaTFrWldaaGRXeDBBQT09X1hVU1BNd0FBQUFJQUFBQXdNMD1FWGNqT Ec5eEtmd0FBUVV0S1ZFbDNUV1JZT1RKb01WaEdURXBDU1RoS01FNUxRekJpTkZKUmRWcHpWblo2WjJoaU56Z3dUa2RyYzBsQzpkZWZhdWx0I iwiOVpOX0NSRURfUFJJTkNJUEFMX1VVSUOiOiI0ZTdkMGViMi1hYWJhLTExZTktODM1NC0wMDE1NWR1MDIxOWYiLCJBWk5f01JFRF9RT1BfS U5GTv1611NTSzogVExTViEv0iA50yIsIkFaT19DUkVEX1BSSU5DSVBBTF9ET01BSU4i0iJEZWZhdWx0Iiwi0VVUSEV0VE1D0VRJT05fTEVWR UwiOiIwIiwiOVpOX0NSRURfUkVHSVNUUllfSUOiOiJibi1qdXNlcixkYz1pc3dnYSIsIkFaTl9DUkVEX0FVVEhfRVBPO0hfVElNRSI6IiE1N jQ3NTc4MTEiLCJBWk5fQ1JFRF9ORVRXT1JLX0FERFJFU1NfU1RSIjoiMTAuMi4wLjEiLCJBWk5fQ1JFRF9BVVRITk1FQ0hfSU5GTyI6IkZha WxvdmVyIEF1dGh1bnRpY2F0aW9uIiwiQVpOX0NSRURfUFJJTkNJUEFMX05BTUUiOiJqdXNlciIsIkFaT19DUkVEX01QX0ZBTU1MWSI6IkFGX 010RVQiLCJ0YWd2YWx1ZV9zZXNzaW9uX21uZGV4IjoiYzI2NzY3N2EtYjUzNS0xMWU5LWFmMTgtMDAxNTVkZTAyMT1mIiwiQVp0X0NSRURfT kVUV09SS19BRERSRVNTX0JJTiI6IjB4MGEwMjAwMDEiLCJBWk5fQ1JFRF9CUk9XU0VSX01ORk8i0iJNb3ppbGxhLzUuMCAoV21uZG93cyBOV CAxMC4w0yBXaW42NDsgeDY0KSBBcHBsZVdlYktpdC81MzcuMzYgKEtIVE1MLCBsaWtlIEdlY2tvKSBDaHJvbWUvNzYuMC4z0DA5Ljg3IFNhZ mFyaS81MzcuMzYiLCJBWk5f01JFRF9WRVJTSU90IjoiMHgwMDAwMDkwNyIsIkFaTl9DUkVEX01F00hfSU0i0iJJV19MREF0X1YzLjAiLCJBW k5f01JFRF9BVVRIWk5fSU0i0iJjbj1qdXNlcixkYz1pc3dnYSIsInRhZ3ZhbHVlX21heF9jb25jdXJyZW50X3dlY19zZXNzaW9ucyI6InVuc 2V0IiwidGFndmFsdWVfbG9naW5fdXNlcl9uYW1lIjoianVzZXIiLCJpc3MiOiJodHRwczovL2lzYW05MDcwLmh5cGVydi5sYWIvand0c3NvI iwiZXhwIioxNTY0NzYxNiU1f0.vvbNb4uxsmCPFiC5I02gJMhZBSrpk9ia9Isk-

DrZdITVD5iVeSwqir4PDpyDkx0BPQngRD3IjYvKFqJfgjuY4ssd\_04x1ggt3hgroCCcYYbB6NMhJ0p2LuRSEP4B60I0MiE1nA09mw6FZ71Qf N5QiF6MztgitjQMqykjPt0aydWAfzHycXRZ0F73Jyxejy1SHZ1T3RL2UoF7J7d3071WPpkxwB5mFk68KsxES0R4urWlCs0HqCepijWjsZi8f Ch8I\_nrgs1TRuvmC2KYNUJxaDCNM4\_i6HDCwA6NRRcMuUEgp9actX9zw6nB49oAwYaZGiDwqrhDlEgjptBnWY86PA

#### Accepting Authorization headers with JWT content to create an authenticated session

- OAuth: JWT as an Access Token on ISAM
- Supporting both JWT and OAUTH tokens
- Creating the Trust Chain Templates
- Creating the Trust Chains
- Relevant Reverse Proxy settings
- Testing the configuration

#### OAuth: JWT as an Access Token on ISAM

Our esteemed Developer Leo Farrell has published the following post to consume JWT and make an ISAM Session: https://www.ibm.com/blogs/security-identity-access/oauth-jwt-access-token/

Cons:

- Only allows for either JWT or OAUTH tokens

Let's improve on the groundwork laid here by supporting both JWT and OAUTH access tokens via a bit more customization.

## Supporting both JWT and OAUTH tokens

A high level overview of what will be accomplished:

- Create an STS Chain to decide which sub chain to use
  - This allows us to support both JWT and OAUTH tokens
- Create the JWT related chains

We need to make a new Trust Chain template to consume JWT and provide an STSUU XML document back. Provide a 'Name' and 'Description' for the template:

| New Temp     | late                |                         |        |
|--------------|---------------------|-------------------------|--------|
| * Name:      | jwt-consumer-templa | ate                     |        |
| Description: | Template to consume | e JWT for an ISAM Crede | ntial  |
|              |                     | ОК                      | Cancel |
|              |                     |                         |        |

#### Add the following modules in the specified modes:

| Security Token Service Module Chains Templates Mod                      | ules                                                                |
|-------------------------------------------------------------------------|---------------------------------------------------------------------|
| 📑 Add 📝 Edit 🏾 🎽 Delete 🛛 Filter                                        | 🗭 📑 Add 🏾 🤔 Delete 🕆 Move Up 🗣 Move Down                            |
| Templates                                                               | Template Contents                                                   |
| jwt-consumer-template<br>Template to consume JWT for an ISAM credential | Default Jwt Module<br>Default Jwt Module Instance<br>Mode: Validate |
| jwt-sso-jct-template<br>Template for a JWT STS SSO Junction             | Default STSUU<br>Default STSUU Module Instance<br>Mode: Issue       |
|                                                                         |                                                                     |

Make a new Trust Chain template to route between the different Token validators and provide back an STSUU. Provide a 'Name' and 'Description' for the template:

| New Temp     | late                         |
|--------------|------------------------------|
| * Name:      | token-router-template        |
| Description: | A template for token routing |
|              | OK Cancel                    |
|              |                              |

Add the following modules in the specified modes:

| Security Token Service Module Chains <u>Templates</u> Modules           |                                                                               |
|-------------------------------------------------------------------------|-------------------------------------------------------------------------------|
| Filter                                                                  | 📑 Add 🛛 🖗 Delete 👍 Move Up 斗 Move Down                                        |
| Templates 🔺                                                             | Template Contents                                                             |
| jwt-consumer-template<br>Template to consume JWT for an ISAM credential | Default Map Module<br>Default Javascript Mapping Module Instance<br>Mode: Map |
| jwt-sso-jct-template<br>Template for a JWT STS SSO Junction             |                                                                               |
| token-router-template<br>A template for token routing                   |                                                                               |

Add a new chain and specify the 'Overview' properties:

| Overview     | Lookup Se | curity Properties                                                             |
|--------------|-----------|-------------------------------------------------------------------------------|
| * Name:      |           | implicitprovider-consumer-chain                                               |
| Description: |           | Consumes JWT from the OIDC 'implicitprovider' Federation and returns an STSUU |
| * Template:  |           | jwt-consumer-template                                                         |

Specify the 'Lookup' properties:

For our example we'll use the 'Implicit' OIDC Provider from earlier to create the JWT for consumption.

| New Module Chain |                                                                  |
|------------------|------------------------------------------------------------------|
| Overview Lookup  | Security Properties                                              |
| * Request Type:  | Validate                                                         |
| * URI:           | http://schemas.xmlsoap.org/ws/2005/02/trust/Validate             |
| Lookup Type:     | <ul> <li>Traditional WS-Trust Elements</li> <li>XPath</li> </ul> |
| Applies to       |                                                                  |
| * Address:       | *                                                                |
| Service Name:    |                                                                  |
| Port Type:       |                                                                  |
| lssuer           |                                                                  |
| * Address:       | https://isam9070.hyperv.lab/oidc/implicit                        |

Specify the module chain 'Properties'.

Match the 'Implicit' provider properties of the outgoing JWT.

| erview Look                                      | up Security  | Properties                                |
|--------------------------------------------------|--------------|-------------------------------------------|
| emplate Content                                  | s            | Default Jwt Module (Validate)             |
| efault Jwt Modul                                 | e            |                                           |
| lode: Validate                                   | nstance      | JWT Signing                               |
| efault STSUU<br>efault STSUU Modu<br>lode: Issue | ile Instance | Signature algorithm<br>RS256 <del>•</del> |
|                                                  |              | Signing shared symmetric key              |
|                                                  |              | Certificate Database                      |
|                                                  |              | rt_profile_keys 👻                         |
|                                                  |              | Certificate Label                         |

Continue with the 'Claims Configuration' properties.

We'll explicitly validate 'Implicit' provider created JWT with this chain.

| Claim configuration                                                     | -  |
|-------------------------------------------------------------------------|----|
| Pattern to match "iss" claim against<br>https://isam9070.hyperv.lab/oir |    |
| Pattern to match 'sub' against                                          | 11 |
| Pattern to match 'aud' claim against.                                   |    |
| ✓ Validate 'exp' is in the future                                       |    |
| Validate 'nbf' is in the past                                           |    |
| Clock skew for 'nbf' and 'exp' checks                                   | ~  |

Create the Trust Chain that will perform the token routing.

Add a new chain and specify the 'Overview' properties:

| lew Module Ch | ain           |                                                                       |
|---------------|---------------|-----------------------------------------------------------------------|
| Overview Look | up Security F | Properties                                                            |
| * Name:       | tok           | en-router-chain                                                       |
| Description:  | Ch            | ain to route tokens and return an STSUU for Reverse Proxy Consumption |
| * Template:   | tok           | en-router-template                                                    |
| Description:  | A t           | emplate for token routing                                             |

Specify the 'Lookup' Properties

The reverse proxy issues the requests as:

'urn:ibm:ITFIM:oauth20
:token:bearer'

| New Module Chain |                                                                  |  |  |
|------------------|------------------------------------------------------------------|--|--|
| Overview Lookup  | Security Properties                                              |  |  |
| * Request Type:  | Validate                                                         |  |  |
| * URI:           | http://schemas.xmlsoap.org/ws/2005/02/trust/Validate             |  |  |
| Lookup Type:     | <ul> <li>Traditional WS-Trust Elements</li> <li>XPath</li> </ul> |  |  |
| Applies to       |                                                                  |  |  |
| * Address:       | urn:token:router                                                 |  |  |
| Service Name:    |                                                                  |  |  |
| Port Type:       |                                                                  |  |  |
| lssuer           |                                                                  |  |  |
| * Address:       | urn:ibm:ITFIM:oauth20:token:bearer                               |  |  |

Finally, we specify the mapping rule to be used in the module 'Properties' configuration:

| New Modu                                           | lew Module Chain             |          |                                                                         |
|----------------------------------------------------|------------------------------|----------|-------------------------------------------------------------------------|
| Overview                                           | Lookup                       | Security | Properties                                                              |
| Template                                           | Contents                     |          | Default Map Module (Map)                                                |
| Default Ma<br>Default Jav<br>Instance<br>Mode: Map | ap Module<br>'ascript Mappin | g Module | * JavaScript file containing the identity mapping rule:<br>token-router |

#### The token-router mapping rule:

https://github.com/IBM-Security/isam-support/blob/master/config-example/federation/wstrust/mapping/token-router.js

#### Relevant Reverse Proxy settings

Configure your Reverse Proxy for both 'Browser' and 'API Protection' via the 'Oauth and OpenID Connect Provider Configuration' wizard.

Then, the following is the only Reverse Proxy configuration file change you'll need to make:

```
[oauth]
```

```
...
default-fed-id = urn:token:router
```

#### Make a request with the JWT as the value in the 'Authorization' header:

curl -k "https://isam9070.hyperv.lab" -vv -H "Authorization: Bearer eyJraWQiOiJvSVoyY2IyUTZJWF9V0EN5LUF0RlBaX095eFppX05XUXVreWRoQURRLXJjIiwiYWxnIjoiU...\_vfGwA7JIVL0QHypg"

```
And you get in!
<!DOCTYPE html PUBLIC "-//W3C//DTD HTML 3.2//EN">
...
<title></title>
</head>
<body bgcolor="#000000" link="#ffffff" alink="#ffffff" vlink=</pre>
"#fffff">
<br>
 <br>
 <br>
 <br>
<center><img src="/pics/iv30.gif" alt=""></center>
<br>
 <br>
 <br>
 <br>
</body>
</html>
```

#### **OAUTH 2.0 JWT Bearer Profile Overview**

- Specification Reference and Workflow Review
- Creating an API Protection Definition
- Creating a client
- Updating the mapping rules
- Testing the configuration

#### Specification Reference and Workflow Review

RFC7523 defines the JWT Bearer grant type. This grant type allows the client to submit a JWT Bearer assertion in exchange for an Access Token.

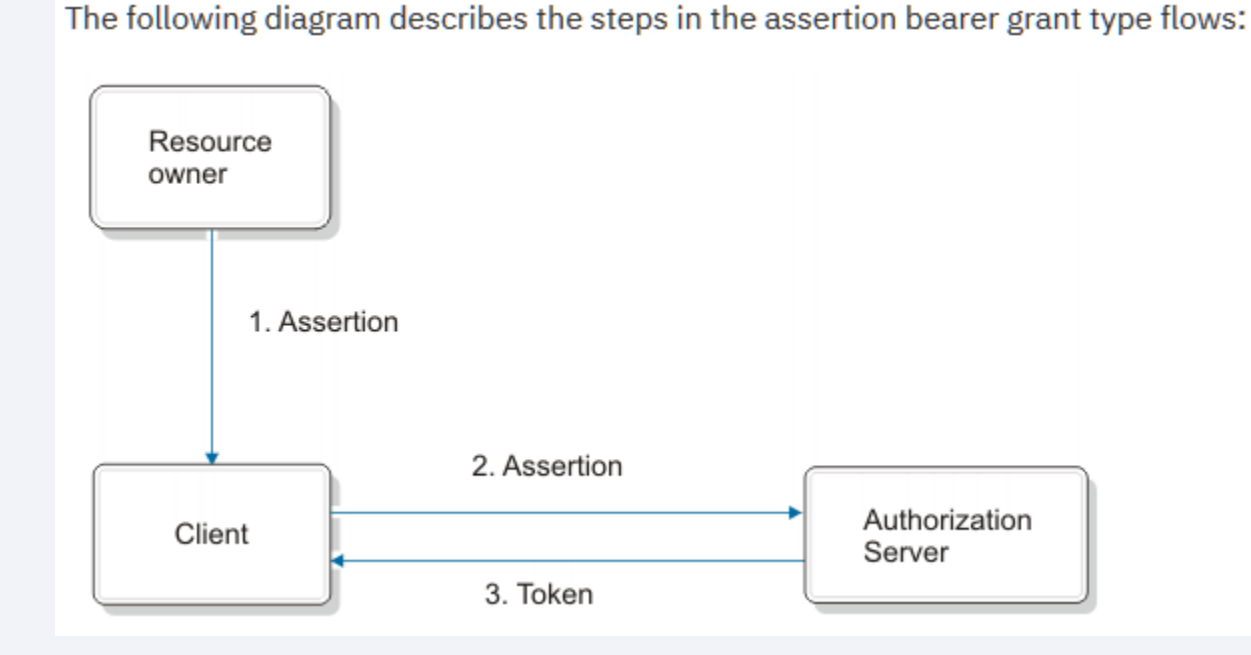

#### **Creating an API Protection Definition**

#### Create an API Protection Definition with the type 'JWT Bearer'.

| OpenID Connect a                | nd API Protection <u>Definitions</u> Resources Clients Mapping Rules |
|---------------------------------|----------------------------------------------------------------------|
| S                               | ave Cancel                                                           |
| Name:                           | jwtbearertoken                                                       |
| Description:                    | API Protection Definition to validate JWT and return an Access Token |
| Access Policy:                  | •                                                                    |
| <ul> <li>Grant Types</li> </ul> |                                                                      |
| Authorization                   | 1 code                                                               |
| Resource ow                     | vner username password                                               |
| Implicit                        | uais                                                                 |
| JWT Bearer                      |                                                                      |
| SAML 2.0 Be                     | arer                                                                 |
| Device Grant                    | t                                                                    |

#### Creating a client

Create a client for the JWT Bearer API Protection Definition:

| lient Configuration Extension Properties |                      |          |
|------------------------------------------|----------------------|----------|
|                                          | jwtbearer_client     |          |
| Client ID:                               | Generate             |          |
| Client name:                             | jwtbearer_client     |          |
| API definition:                          | jwtbearertoken       | *        |
| Con fidential:                           |                      |          |
| Client secret:                           | OwNvPUgqVGsts12xhT1b | Generate |
|                                          | 📑 New 🏼 🖗 Delete     |          |
| Redirect URI:                            |                      |          |

## Updating the mapping rules

Edit the 'preTokenGeneration' and update the following line to enable assertion grant types:

var enableAssertionGrants = true;

#### An RFC compliant validation script:

https://github.com/IBM-Security/isam-support/blob/master/configexample/aac/oauth\_js/oauth/jwtbearer/assertionGrantValidationTools.js

#### A preTokenGeneration mapping rule that implements it:

https://github.com/IBM-Security/isam-support/blob/master/configexample/aac/oauth\_js/oauth/jwtbearer/oauth-jwtbearer-preTokenGeneration.js

#### Make a Request as follows :

\$ curl -k "https://isam9070.hyperv.lab/mga/sps/oauth/oauth20/token" --data-ascii "client\_id=jwtbearer\_client&grant\_type=urn:ietf:params:oauth:grant-type:jwtbearer&assertion=eyJraWQi0iJvSVoyY2IyUTZJWF9V0EN5LUF0RlBaX095eFppX05XUXVreWRoQURRLXJjIiwiYWxnI joiUlMyNTYifQ.eyJjdXN0b21BdHRyaWJ1dGUi0iJtaXNzaW5nIiwibm9uY2Ui0iJibGFoIiwiY3JlZGVudGlhbEF0dHJp YnV0ZSI6IINTSzogVExTVjEy0iA5QyIsImlhdCI6MTU2NDc4NDgzMCwiaXNzIjoiaHR0cHM6Ly9pc2Ft0TA3MC5oeXBlcn YubGFiL29pZGMvaW1wbGljaXQiLCJmaXh1ZEF0dHJpYnV0ZSI6ImZpeGVkdmFsdWUiLCJzdWIi0iJqdXNlciIsImV4cCI6 MTU2NDc40DQzMCwibGRhcEF0dHJpYnV0ZSI6Ikpvc2VwaCBVc2VyIiwiYXVkIjoiaW1wbGljaXRfY2xpZW50In0.YrX1hT mMSzizVpjBKvyUXnkcA5W07SVVHsuHgi6yq-VDXK5rwxSrrg1DBz3S0ToQBBBLAM1vudnQ3Qvauvgf1lotiFGkLzv92uU5Z-1MrXQuIpAU9Qmypu60cXYATqdylhyG939YrjFWyji01VyUBm00VHcV9g1\_Ayo6QhV7FtTCIrQpt2HLmGy1BwTxSJPaZ9tb\_SJ9vGaS6En6FQjAbEVDffrTxG 3QuPYZ5rnT1Xb4sYa0iug0iJo0J7EHt0\_dxD67gqWQ-RDlE6ukrfgXH1YrjkUJsJp3M0rsiLm0oA3ee6U8Q0EwpqSYTzbKtT1rN0MX-QXnlBg83tW63aF0"

TEORKTIÄYHTILIKOISID3MOTEITUMOV366008ÕNEMDA2IISDKTITUMUV-ÄYUTBÄSIMO3ALŐ

{"access\_token":"qENOKFz7jfNYSmZQPmjj","scope":"","token\_type":"bearer","expires\_in":3599}

Pass in a 'client\_id', 'grant\_type', and 'assertion' which holds the JWT. Receive a valid access token.

#### Questions for the panel

Ask the panelists a question now

Enter your question in the Q&A widget

To ask a question after this presentation:

Ask follow-up questions in the IBM Support Forums <a href="https://www.ibm.com/mysupport/s/forumshome">https://www.ibm.com/mysupport/s/forumshome</a>

#### For more information

- Product Forum: <u>http://ibm.biz/ISAM-support-forum</u>
- Security Learning Academy: <u>https://ibm.biz/ISAM-LearningAcademy</u>
- IBM Knowledge Center:

https://www.ibm.com/support/knowledgecenter/SSPREK/welcome.html

Useful links:

<u>Get started with IBM Security Support</u> <u>IBM Support</u> <u>Sign up for My Notifications</u> <u>IBM Security Community</u>

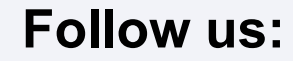

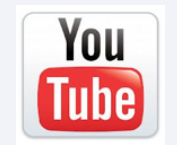

www.youtube.com/user/IBMSecuritySupport

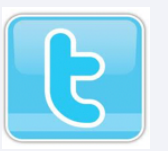

twitter.com/askibmsecurity

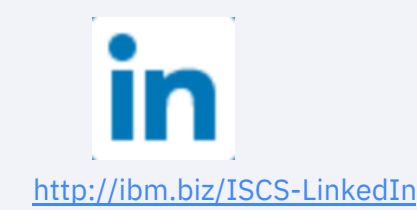

#### Thank you

#### Follow us on:

securitylearningacademy.com

youtube/user/IBMSecuritySupport

@AskIBMSecurity

ibm.biz/IBMSecurityClientSuccess-LinkedIn

securityintelligence.com

xforce.ibmcloud.com

ibm.com/security/community

© Copyright IBM Corporation 2019. All rights reserved. The information contained in these materials is provided for informational purposes only, and is provided AS IS without warranty of any kind, express or implied. Any statement of direction represents IBM's current intent, is subject to change or withdrawal, and represent only goals and objectives. IBM, the IBM logo, and other IBM products and services are trademarks of the International Business Machines Corporation, in the United States, other countries or both. Other company, product, or service names may be trademarks or service marks of others.

All names and references for organizations and other business institutions used in this deliverable's scenarios are fictional. Any match with real organizations or institutions is coincidental.

Statement of Good Security Practices: IT system security involves protecting systems and information through prevention, detection and response to improper access from within and outside your enterprise. Improper access can result in information being altered, destroyed, misappropriated or misused or can result in damage to or misuse of your systems, including for use in attacks on others. No IT system or product should be considered completely secure and no single product, service or security measure can be completely effective in preventing improper use or access. IBM systems, products and services are designed to be part of a lawful, comprehensive security approach, which will necessarily involve additional operational procedures, and may require other systems, products or services to be most effective. IBM does not warrant that any systems, products or illegal conduct of any party.

#### **IBM Security**